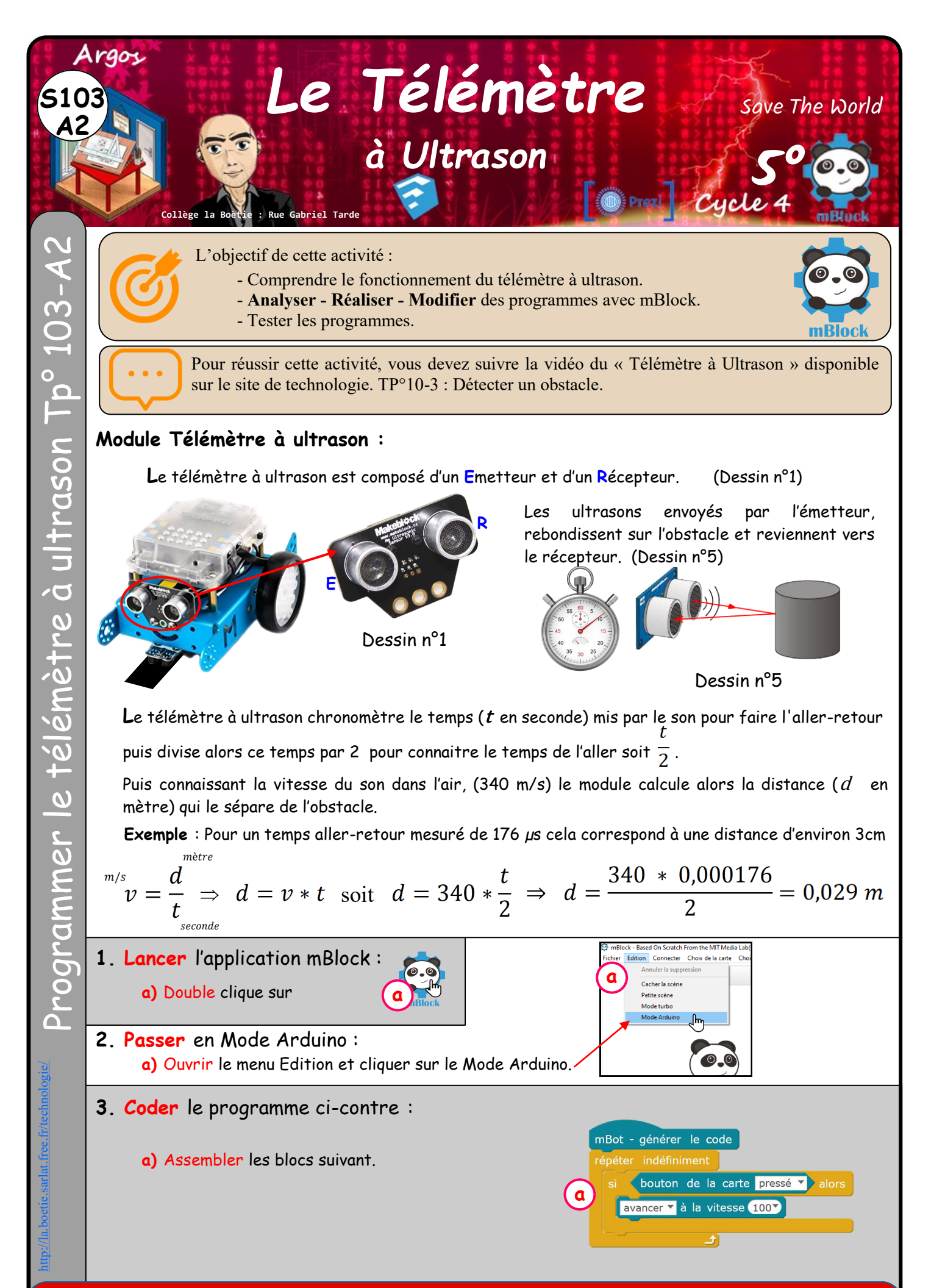

Fichier : « Tp° 5103-A2-Programmer le télémètre à Ultrason »

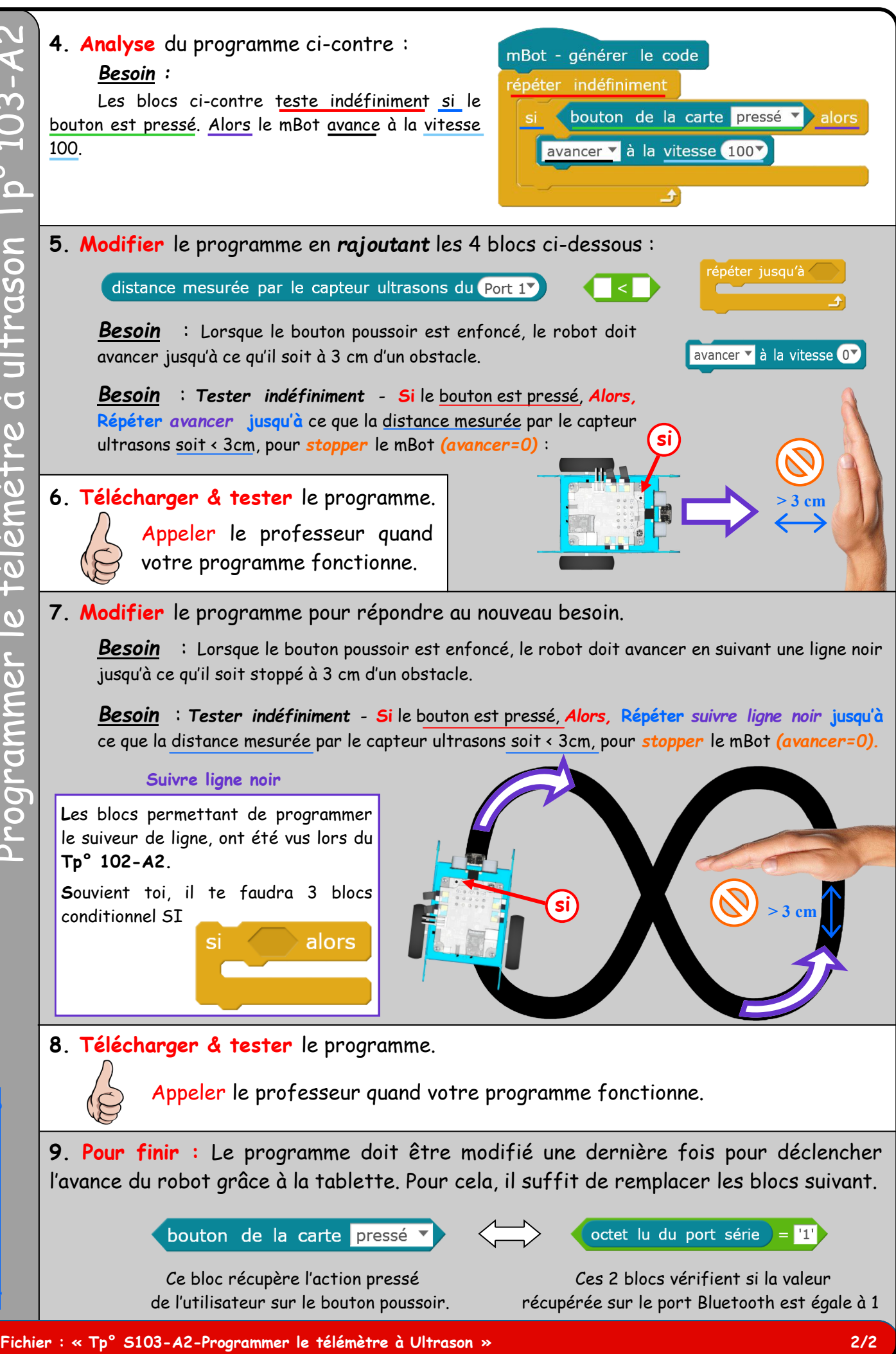